# 1. Fonctionnalités du module de base

## 1.4. Données d'un concept

Dans cette partie seront abordées les données qui peuvent être associée à chaque concept du budget, en plus de celles déjà mentionnées.

Chargez le budget 'Exemple maison France' en utilisant le bouton 'Gestion des fichiers' is de la barre d'outils. Dans la fenêtre 'Gestion fichiers' cliquez sur le bouton 'Exemples', le budget 'Exemple\_maison\_france' apparaît. Ouvrez-le en double cliquant sur le fichier. Sélectionnez l'icône de la première partie du budget et dans la partie inférieure apparaitra le bouton 'Information graphique du concept' . Ce bouton ainsi que l'option du menu 'Afficher' > 'Information graphique du concept' . Ce bouton vous donnera accès à une boite de dialogue. Les images associées peuvent être inclues dans la base de données ou peuvent être référencées par le logiciel qui gardera en mémoire leur emplacement. Les dessins et images peuvent être imprimés à partir des listes de type graphique ou en éditant une liste en particulier avec 'l'éditeur de plans de listes' et en introduisant dans la zone adéquat l'objet graphique qui contiendra les images.

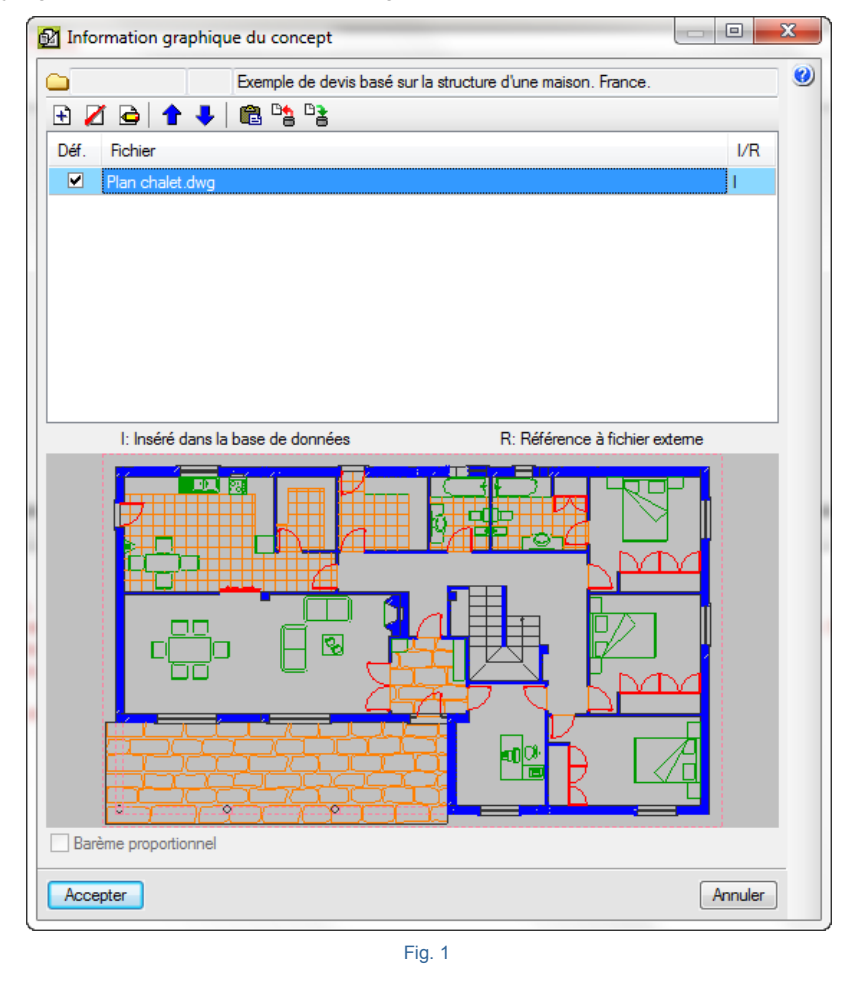

Dans l'arbre de décomposition, cliquez sur l'icône <sup>1</sup> d'un concept, vous donnera accès depuis la zone inférieure en cliquant sur le bouton 'Edition des cahiers des charges du concept'<sup>1</sup> aux sections et au contenu de chaque concept définissant le cahier des charges.

|   | e 👌 😫 😰 🖻 🗹 🕇 🕈 🧇                                      |                |   |
|---|--------------------------------------------------------|----------------|---|
|   | Exemple de devis basé sur la structure d'une maison. F | rance.         | ~ |
|   |                                                        |                | Ŧ |
|   | Enseigne section                                       | SPÉCIFICATIONS |   |
|   | SPÉCIFICATIONS                                         |                | * |
|   | DES COMPOSANTS                                         |                |   |
|   | DE L'ÉXÉCUTION DE L'ÉLÉMENT                            |                |   |
|   | CRITÈRES DE MÉTRÉ                                      |                |   |
|   | MAINTENANCE                                            |                |   |
|   | SÉCURITÉ ET SANTÉ                                      |                |   |
|   | SÉCURITÉ ET SANTÉ RISQUES LABORALS                     |                |   |
|   |                                                        |                |   |
|   |                                                        |                | - |
| _ |                                                        |                |   |

#### Fig. 2

Dans cette zone, il est possible d'ajouter des sections et d'éditer leur contenu. Les sections sont communes à tous les concepts de la base de données. Pour ajouter une section, tapez son nom sur la ligne d'insertion 🖭. Après avoir créé une section, il est possible de modifier l'ordre de celles-ci en utilisant les boutons 🎓 🍨. Pour effacer une section il faut utiliser le bouton 'Supprimer la section du cahier des charges' 🖾. Les textes de chaque section du cahier au format RTF' 🖨. Dans la fenêtre qui apparait se trouvent tous les outils habituels pour l'édition de textes Fig. 3.

| <u> ※ 陰 圖 桷 宝   ∽ ∝   n c s</u> a² a₂ <u>¥</u>   国 幸 幸 ☰   律 律 ⊟ 禮   參                                                                                                    |                                                   |
|----------------------------------------------------------------------------------------------------|---------------------------------------------------|
| Réalisation d'une dalle d'escalier en béton armé de 15 cm d'épaisseur, avec march<br>béton; réalisée avec béton C20/25 (XC1(F); D12; S2; Cl 1,0) fabriqué en centrale,<br>coulage avec une benne, et acier Fe E 500, avec une quantité approximative de 18<br>Comprend l'implantation, le montage et le démontage d'un système de coffrage récu<br>avec des étais, des poutrelles et des planches en bois. | es en 🔺<br>et 🗍<br>kg/m <sup>*</sup> .<br>pérable |
| NORME APPLIQUÉE                                                                                                    |                                                   |
| Élaboration, transport et mise en oeuvre du béton:                                                                                                    | +                                                 |
| Accepter                                                                                                    | Annuler                                           |

Fig. 3

En sortant de la fenêtre, l'icône relatif au cahier des charges, localisé dans l'arbre de décomposition prend une couleur jaune **1**.

**Remarque :** CYPEPROJECT peut contenir deux types de cahier des charges de concepts. Ce sont deux systèmes différents, c'est pourquoi il n'est pas recommandé d'utiliser les deux à la fois.

- Le cahier des charges venant des spécifications de la base de données FIEBDC, qui s'édite dans CYPEPROJECT grâce au bouton 'Edition du cahier des charges du concept comme vu précédemment.
- Le cahier des charges venant du Générateur de prix de la construction est complet. Pour éditer ce type de cahier des charges, il faut insérer ou copier une unité d'œuvre depuis le Générateur de prix. Cliquez ensuite sur 'Affiche le cahier automatique du Générateur des Prix' . Pour finir, cliquez sur le bouton 'Éditer cahier des charges' .

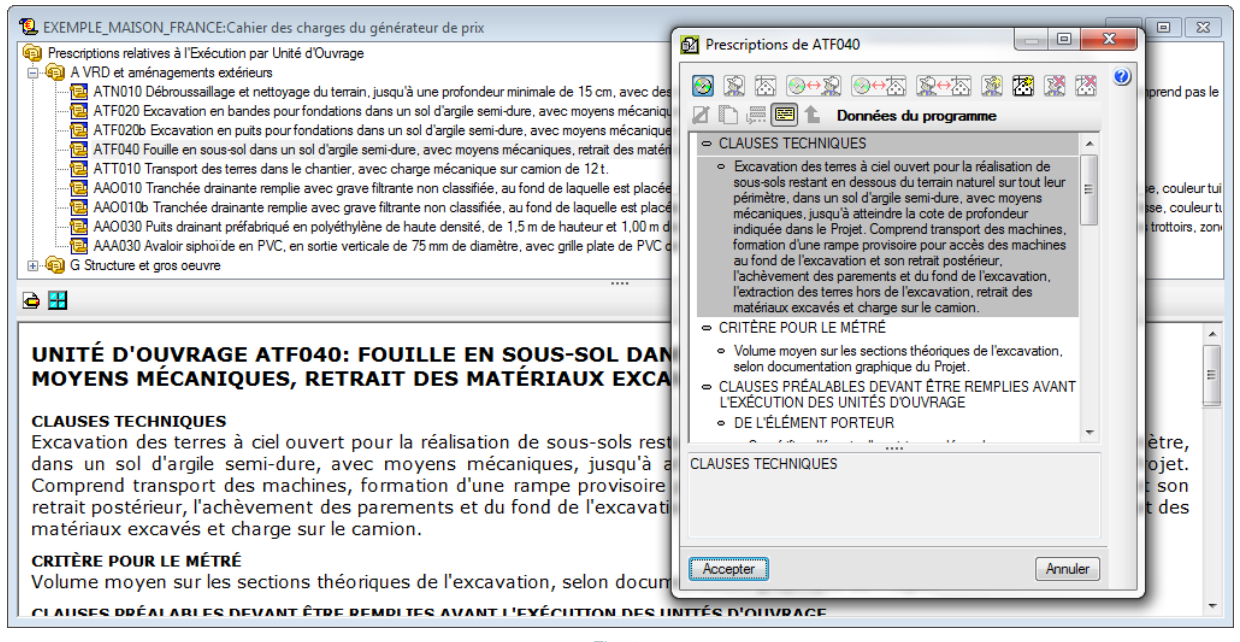

Fig. 4

Pour avoir plus d'informations sur le cahier des charges, consultez le paragraphe 2.6.9. Cahier des charges du Générateur de prix.

Pour imprimer le cahier des charges techniques correspondant aux cahiers de type FIEBDC <sup>1</sup>/<sub>2</sub> en étant dans la fenêtre 'Arbre de décomposition', vous pouvez vous placer sur l'icône <sup>1</sup>/<sub>2</sub> ou <sup>1</sup>/<sub>2</sub> d'un concept et cliquez sur le bouton de la barre d'outils 'Imprimer la base de données actuelle' <sup>2</sup>/<sub>2</sub> ou utilisez l'option du menu 'Fichier' > 'Imprimer' > 'Imprimer liste...' et choisissez la liste 'Cahier des charges Fig. 5.

| Imprimer [EXEMPLE       | _MAISON   | I_FRANCE]   | And and a second second second second second second second second second second second second second second se | -       | -          |                   |                 |
|-------------------------|-----------|-------------|----------------------------------------------------------------------------------------------------|---------|------------|-------------------|-----------------|
| Sélectionnez la base de | données à | imprimer C  | :\CYPE Ingenieros\Exemples\CypeD                                                                               | QE\exer | nple_ma    | ison_france 🔻     |                 |
| Listes Senes de listes  |           | New         |                                                                                                    | Deat    | Dí-        | Dahias            | Leasur          |
| туре                    |           | Nom         |                                                                                                    | Prot.   | nep.       | Fichier           | Langue          |
| Budget                  |           | Cahiers des | charges                                                                                                    |         | 1          | pl_00144.pla      | Multi-langue    |
| Cadre m. d'oeuvre       | _         |             |                                                                                                    |         |            |                   |                 |
| Cadre mach.             | _         |             |                                                                                                    |         |            |                   |                 |
| Cadre matériau          | _         |             |                                                                                                    |         |            |                   |                 |
| Cadre prix nº1          | Ξ.        |             |                                                                                                    |         |            |                   |                 |
| Cadre prix nº2          |           |             |                                                                                                    |         |            |                   |                 |
| Cadres prix. aux.       |           |             |                                                                                                    |         |            |                   |                 |
| Cahiers des charges     |           |             |                                                                                                    |         |            |                   |                 |
| Cod. analytiques        |           |             |                                                                                                    |         |            |                   |                 |
| Comparatifs             | _         |             |                                                                                                    |         |            |                   |                 |
| Deux monnaies           | _         |             |                                                                                                    |         |            |                   |                 |
| Déchets                 |           |             |                                                                                                    |         |            |                   |                 |
| Décompte                | _         |             |                                                                                                    |         |            |                   |                 |
| Décompte partiel        |           |             |                                                                                                    |         |            |                   |                 |
| Décompte résumé         |           |             |                                                                                                    |         |            |                   |                 |
| EVM                     | _         |             |                                                                                                    |         |            |                   |                 |
| Excel                   | *         |             |                                                                                                    |         |            |                   |                 |
|                         |           |             |                                                                                                    | Lo      | caliser fi | chier Éditer      | modèle de liste |
| Sortie de la liste      |           |             | Format des nombres                                                                                             | D       | onnées     | d'impression      |                 |
| Imprimante              | © HTM     | L           | Format fixe (1.234,567)                                                                                        | N       | uméro d    | e la première pag | je 1            |
| Vue préliminaire        | Fichie    | r RTF       |                                                                                                    | -       |            |                   |                 |
| Fichier TXT             | Fichie    | r DOCX      | Format Windows (1 234,567)                                                                                     |         |            | Ajuster page      |                 |
| Fichier PDF             | Fichie    | er XLSX     | Sans format (1234.567)                                                                                         |         |            | Données liste     | ə               |
|                         |           |             | Configurer                                                                                                    |         |            |                   | Teminer         |

CYPEPROJECT contient deux types de listes :

- Celles qui sont imprimés depuis les plans de listes, option du menu 'Fichier' > 'Imprimer' > 'Imprimer liste...', boite de dialogue 'Imprimer' Fig. 5.
- Celles qui sont imprimée depuis les documents associés au Générateur de prix de la construction, option du menu 'Fichier' > 'Imprimer' Fig. 6.

|            | Données de l'en-tête                          |                                        |
|------------|-----------------------------------------------|----------------------------------------|
|            | Aspect de la liste                            |                                        |
|            | Styles des documents                          |                                        |
| 1          | Cahier des charges du générateur de prix      | l'information des parties provenant du |
|            | Évaluation d'entretien décennal               | Générateur de prix                     |
| 6          | Gestion des déchets                           |                                        |
| 4          | Fiches de prévention des risques              |                                        |
|            | Mémoire graphique des matériaux               |                                        |
|            | Analyses du Cycle de Vie                      |                                        |
| DXF<br>DWG | Relation de détails constructifs              |                                        |
|            | Imprimer liste                                |                                        |
|            | Imprimer série de listes                      |                                        |
|            | Ajuster page                                  |                                        |
|            | Sélectionner le répertoire des plans de liste | Listes qui sont imprimée à partir de   |
| 2          | Éditer modèles de liste                       | plans de listes                        |
|            |                                               |                                        |

En cliquant sur le texte du concept dans l'arbre de décomposition vous aurez accès à la partie inférieure de la fenêtre du résumé et à la description du concept Fig. 7.

| 4              | EXEMPLE_MAISON_FRANCE:Arbre de décomposition        |                                                |                           |                                                                                   |                              |                            |                          |                           |                         |                                                                |                   |                        |
|----------------|-----------------------------------------------------|------------------------------------------------|---------------------------|-----------------------------------------------------------------------------------|------------------------------|----------------------------|--------------------------|---------------------------|-------------------------|----------------------------------------------------------------|-------------------|------------------------|
| 3              | 15 💽 🤇                                              | EB010                                          | ms                        | Dalle d'escalier en béton                                                         | armé, e=:                    | 15 cm, avec                | marches e                | n béton, r                | éalisée ave             | ec béton C                                                     | 2 🚺               | 227.870,65             |
|                | Code                                                | Ca SS GD                                       | Uté                       | Résumé                                                                            | Quant                        | Coût                       | Montant                  | PrixMaint <sup>⊕</sup>    | MontMaint               | Oferta1<br>Quant 1                                             | Oferta1<br>Coût 1 | Oferta1 A<br>Montant 1 |
|                | - 🔄 GB                                              | 1 6                                            | Р                         | anchers bas                                                                       | 1,000                        | 57.207,60                  | 57.207,60                | 2.297,86                  | 2.297,86                | 1,000                                                          |                   |                        |
|                | - 🔄 GBH                                             | ° C                                            | 1                         | Hérissons                                                                         | 1,000                        | 2.065,11                   | 2.065,11                 |                           |                         | 1,000                                                          |                   |                        |
|                | L 🔜 GBH010                                          | 🤨 🕄                                            | m²                        | Couche de granulats de 20 cm p                                                    | <ul> <li>215,340</li> </ul>  | 9,59                       | 2.065,11                 |                           |                         | 215,340                                                        |                   |                        |
|                | - 😑 GBD                                             | 1. 6                                           | 1                         | Dallages                                                                          | 1,000                        | 3.139,66                   | 3.139,66                 | 219,65                    | 219,65                  | 1,000                                                          |                   |                        |
|                | L GBD010                                            | <u>    12      1</u>                           | m²                        | Dallage en béton massif de 10 ci                                                  | <ul> <li>215,340,</li> </ul> | 14,58                      | 3.139,66                 | 1,02                      | 219,65                  | 215,340                                                        |                   |                        |
|                | L 🔄 GBV                                             | 1 C                                            |                           | Planchers sur vide sanitaire                                                      | 1,000                        | 52.002,83                  | 52.002,83                | 2.078,21                  | 2.078,21                | 1,000                                                          |                   | E                      |
|                | GBV010                                              | _126                                           | m²                        | Plancher en béton armé sur vide                                                   | 432,960                      | 120,11                     | 52.002,83                | 4,80                      | 2.078,21                | 432,960                                                        |                   |                        |
|                | GE                                                  | ີ ຊີ                                           | E                         | scaliers structuraux                                                              | 1,000                        | 2.228,24                   | 2.228,24                 |                           |                         | 1,000                                                          |                   |                        |
|                | L GEB                                               | <u> </u>                                       |                           | Béton coulé en place                                                              | 1,000                        | 2.228,24                   | 2.228,24                 |                           |                         | 1,000                                                          |                   |                        |
|                | GEB010                                              | <u> 😼 🔅</u>                                    | m²                        | Dalle d'escalier en béton armé, e                                                 | 18,400                       | 121,10                     | 2.228,24                 |                           |                         | 18,520                                                         |                   |                        |
| B              | 1 👌 😩 📜                                             | 🛛 🖉 🗸 🗙                                        | ÂB 🖁                      | ib Âa                                                                             |                              |                            |                          |                           |                         |                                                                |                   |                        |
| Da<br>et       | lle d'escalier<br>coulage avec n                    | en béton arr<br>une benne, et                  | né, e=<br>; acie          | 15 cm, avec marches en béto<br>r Fe E 500, 18 kg/m²; monta                        | on, réalise<br>age et déme   | ée avec bét<br>ontage d'ur | on C20/25<br>A système d | (XC1(F); D<br>de coffrage | 12; S2; Cl<br>récuperab | 1,0) fabr<br>le en bois                                        | iqué en (         | centrale, ^<br>~       |
| Da<br>S2<br>dé | lle d'escalier<br>; Cl 1,0) fabr:<br>montage d'un s | en béton arr<br>iqué en cent;<br>ystème de coj | né, e=<br>cale,<br>ffrage | 15 cm, avec marches en béto<br>et coulage avec une benne,<br>récuperable en bois. | n, réalis                    | ée avec bét<br>Fe E 500, 1 | con C20/25<br>8 kg/m²; m | (XC1(F); D                | 12; Te                  | ermes clés<br>] Assigner pr<br>cier<br>eton arme<br>a<br>Descr | Ré                | sumé                   |

Fig. 7

Lorsque vous êtes sur le résumé ou sur la description, vous pouvez choisir de passer tous le texte sélectionné en majuscules ou en minuscules ou mettre la première lettre de chaque phrase en majuscule et le reste en minuscule à l'aide des boutons AB ab Aa.

Cliquez sur le bouton 'Edition des notes du concept' is vous donnera accès au champ notes du côté droit. Ce champ sera utilisé pour insérer des notes au concept.

| 🖻 💼 🔨 🗐 🕼 🕼 🖉                                                                                                    |   |
|----------------------------------------------------------------------------------------------------|---|
| Exemple pratique - Logement collectif                                                                                                    | * |
|                                                                                                    | Ŧ |
| Contenu de l'Exemple:<br>- Devis.<br>- Générateur de prix associé aux concepts.<br>- Métré détaillé avec et sans références entre les tableaux, en utilisant des plans DWG/DXF.<br>- Tableaux de détail de métré avec références entre les tableaux.<br>- Cahier des charges dans les parties.<br>- Mémoire graphique des matériaux.<br>- Valorisation d'entretien décennal.<br>- Gestion de déchets.<br>- Analyse du cycle de vie. | * |
| Fig. 8 Description                                                                                                    |   |

Le bouton 'Edition des termes du dictionnaire associés au concept' vous donne accès à l'édition des termes du dictionnaire associé au concept Fig. 2.9. Dans cette zone, il est possible d'éditer les mots du dictionnaire et d'en créer. Pour obtenir plus d'informations sur ces options, utilisez le bouton 'Aide sur l'édition du Thesaurus' (relation

### entre concepts et termes du dictionnaire).

| 2 🗟 🗐 🖫 🕼 🥔 🗸 🗙 🛛                                                                                                    |                                                                                |
|----------------------------------------------------------------------------------------------------|--------------------------------------------------------------------------------|
| Dalle d'escalier en béton armé, e=15 cm, avec marches en béton, réalisée avec béton C20/25 (XC1(F); D12; S2 et coulage avec une benne, et acier Fe E 500, 18 kg/m <sup>2</sup> ; montage et démontage d'un système de coffrage récup            | ; Cl 1,0) fabriqué en centrale,<br>erable en bois.                             |
| Dalle         d'escalier en péton armé, e=15 cm, avec marches en béton, réalisée avec béton C20/25 (XC1(F); D12;           S2; C1 1,0)         fabriqué en centrale, et coulage avec une benne, et acier         Fe E 500, 18 kg/m*; montage et | Termes clés<br>Assigner proposés                                               |
| démontage d'un système de coffrage récuperable en bois.                                                                                                    | acier<br>beton arme<br>dalle<br>fabrique en centrale<br>marches en beton<br>IT |
|                                                                                                    |                                                                                |

Fig. 9

Le bouton 'Lancer le dialogue d'édition du dictionnaire' vous permet d'éditer les termes génériques et spécifiques et permet d'importer un dictionnaire Fig. 10.

| cution du dictionnaire                                  |                                       |
|---------------------------------------------------------|---------------------------------------|
| Termes génériques<br>Introduisez le terme à chercher: 🕬 | Termes spécifiques contenus dans      |
| 1 🖉 🙆 ≓<br>Terme générique                              | Z     Terme spécifique                |
| 184 Termes spécifiques                                  | Termes synonymes de                   |
| 10 cm d'appieseur                                       |                                       |
|                                                         | H 🗾                                   |
|                                                         | Terme spécifique                      |
| Terme spécifique                                        |                                       |
| 10 cm d'epaisseur                                       | 1                                     |
| 15 cm d'epaisseur                                       |                                       |
| 20 cm                                                   |                                       |
| 200 mm de diametre inteneur nominal                     |                                       |
| 5 cm d'ensisseur                                        |                                       |
| 60v20v25.cm                                             |                                       |
| Concepts associés au terme "                            |                                       |
| Code Unité Résumé                                       | Prix                                  |
|                                                         |                                       |
| Accepter Importer diction                               | nnaire Supprimer termes sans concepts |

Fig. 10

Il est possible de créer un dictionnaire thesaurus automatiquement à partir de l'option du menu 'Arbre' > 'Créer thesaurus automatiquement'. Pour cela, se créée la connexion entre les termes clés ou mots du dictionnaire et les concepts, de façon que la recherche de concept à l'aide de l'option 'Arbre' > 'Localiser Concept' > 'Chercher avec thesaurus' se réalise.

### Données d'un concept associé au Générateur de prix

Une base de données dans CYPEPROJECT peut être associée au Générateur de prix (voir le paragraphe sur le Générateur de prix). Dans ce cas, lorsqu'un concept appartient au Générateur de prix, en copiant pour la première fois une partie, les données des Fig. 11 et Fig. 12 sont demandées.

| 🔂 Générateur de prix. Der                                                                                                    | mière actualisation: Mars 2015.                                                                                                    | Configuration                                                                                                    |                                                                                                    |                                                                              | × |
|----------------------------------------------------------------------------------------------------|----------------------------------------------------------------------------------------------------|----------------------------------------------------------------------------------------------------|----------------------------------------------------------------------------------------------------|------------------------------------------------------------------------------|---|
| Emplacement: Eure                                                                                                    |                                                                                                    |                                                                                                    |                                                                                                    |                                                                              | 0 |
| L'un des objectifs principaux<br>fenêtre, vous devrez choisir li<br>rapproche de la réalité de vot<br>Toutes les possibilités dispon<br>sont indiquées des caractéris | du Générateur de prix est d'offrir le<br>es paramètres qui se rapprochent le<br>tre ouvrage, plus les prix générés se<br>libles pour chaque paramètre possè<br>tiques objectives qui vous permettre | coût le plus juste pos<br>plus des caractéristi<br>rront proches de ceu<br>dent une aide (bouto<br>ont de classer correc | sible d'une partie de l'or<br>ques de votre ouvrage<br>x du marché.<br>n '?' en haut à droite de<br>tement votre ouvrage. | uvrage. Dans cette<br>Plus ce choix se<br>: la fenêtre) dans laquelle        |   |
| Surface de l'intervention                                                                                                    | 850,00 m <sup>2</sup>                                                                                                    | Nombre de nive                                                                                                    | aux hors sol                                                                                                    | 6                                                                            |   |
| Surface du niveau type                                                                                                    | 500,00 m <sup>2</sup>                                                                                                    | Nombre de nive                                                                                                    | aux en sous-sol                                                                                                    | 1                                                                            |   |
| Type de logement<br>Maison individuelle<br>Maisons en bande<br><b>Logements collecti</b><br>Autres utilisations                                                       | fs Situation Géométri<br>Mitoyenne<br>En biseau<br>Solée                                                                                                    | e du niveau                                                                                                    | Marché<br>En hausse<br>Croissance mo<br><b>O Croissance</b><br>Récession mo<br>Pécession mo                               | odérée<br><b>soutenue(normale)</b><br>dérée<br>ruiéc(crise)                  |   |
| Difficulté d'accès                                                                                                    | Stockage des matériaux et des déci<br>Sans espace                                                                                                    | ombres Transpor                                                                                                    | t des matériaux<br>ue distance                                                                                            | Degré d'intervention -                                                       | E |
| Limité Sans difficulté                                                                                                    | <ul> <li>Réduit</li> <li>Limité</li> <li>Suffisant</li> </ul>                                                                                                    | <ul> <li>Avec</li> <li>Tran</li> <li>Éléva</li> <li>Sans</li> </ul>                                                      | : plusieurs trajets<br><b>isport manuel</b><br>ation manuelle<br>difficulté                                               | Partielle Ponctuelle                                                         |   |
| État de conservation du bâti                                                                                                    | iment Difficulté d'exécution                                                                                                    |                                                                                                    | Présence                                                                                                    | e des utilisateurs                                                           |   |
| <ul> <li>Bon</li> <li>Moyen</li> <li>Déficient</li> <li>Très déficient</li> <li>En ruine</li> </ul>                                                                   | <ul> <li>Minimale</li> <li>Modérée</li> <li>Élevée</li> <li>Élevée, avec étaiement</li> </ul>                                                                                                    | t général de l'ouvrage                                                                                                   | <ul> <li>Prése</li> <li>Prése</li> <li>Sans</li> </ul>                                                                    | ence permanente<br>ence occasionnelle<br>présence                            |   |
|                                                                                                    | Distance à la décharge                                                                                                    | e autorisée 50                                                                                                    | 0.00 km                                                                                                    |                                                                              |   |
| Coefficients constants e<br>Dans la décomposition d'une<br>fixé par convention et ne dép<br>des coefficients présents dan<br>machinerie) dépendent des p              | t variables dans la décompos<br>partie d'ouvrage, il existe des coeff<br>end que de la zone géographique.<br>Is cette fenêtre. Les autres valeurs d<br>aramètres qui sont quantifiés ici.           | ition d'une unité d<br>icients constants et d<br>Dans une meme part<br>de la décomposition                               | <b>d'ouvrage</b><br>d'autres variables. Le pr<br>tie, la quantité des maté<br>(rendement et prix de m                     | ix de la main d'oeuvre est<br>iriaux ne dépend d'aucun<br>ain d'oeuvre et de |   |
|                                                                                                    |                                                                                                    | Accepter                                                                                                    |                                                                                                    |                                                                              |   |

Fig. 11

| Données supplémentaires                                                                                                    | ×                              |  |  |  |  |  |  |
|----------------------------------------------------------------------------------------------------|--------------------------------|--|--|--|--|--|--|
| Génération de l'arbre des chapitres, des sous-chapitres et des parag                                                                                                    | raphes                         |  |  |  |  |  |  |
| Sélectionnez le niveau désiré:                                                                                                    |                                |  |  |  |  |  |  |
| 🔘 Un niveau (seulement chapitres)                                                                                                    |                                |  |  |  |  |  |  |
| Deux niveaux (chapitres et sous-chapitres)                                                                                                    |                                |  |  |  |  |  |  |
| Trois niveaux (chapitres, sous-chapitres et paragraphica)                                                                                                    | hes)                           |  |  |  |  |  |  |
| Documents à générer                                                                                                    |                                |  |  |  |  |  |  |
| ✔                                                                                                    |                                |  |  |  |  |  |  |
| ✓                                                                                                    |                                |  |  |  |  |  |  |
| ✓ 🕼 Évaluation d'entretien décennal                                                                                                    |                                |  |  |  |  |  |  |
| ✔ 📝 Mémoire graphique des matériaux                                                                                                    |                                |  |  |  |  |  |  |
| ✔ I Plan général de coordination en matière de sécurité et de protection de la santé (PGCSPS)                                                                                |                                |  |  |  |  |  |  |
| ✔ 🕼 Gestion des déchets                                                                                                    |                                |  |  |  |  |  |  |
| ✔ 📝 Analyses du Cycle de Vie                                                                                                    |                                |  |  |  |  |  |  |
| Détails constructifs:                                                                                                    |                                |  |  |  |  |  |  |
| ✓ I Distribution et évacuation des eaux                                                                                                    | ✓ ✓ Systèmes d'isolation       |  |  |  |  |  |  |
| ✓ ✓ Toitures terrasses                                                                                                    | ✓ ✓ Protections collectives    |  |  |  |  |  |  |
| ✓ 👽 Systèmes d'imperméabilisation                                                                                                    | 🗙 📝 Réhabilitation énergétique |  |  |  |  |  |  |
| Détail des parties                                                                                                    |                                |  |  |  |  |  |  |
| Les parties sont décrites en détail dans le Cahier des clauses techniques<br>particulières, dans le paragraphe Prescriptions relatives à l'exécution par<br>unité d'ouvrage. |                                |  |  |  |  |  |  |
| ✓ Module acquis avec votre licence. ➤ Module non acquis avec votre licence.                                                                                                  |                                |  |  |  |  |  |  |
| Accepter                                                                                                    |                                |  |  |  |  |  |  |

Fig. 12

Selon l'information à copier vous disposez d'informations pour :

- Le contrôle qualité
- Le cahier des charges
- La valorisation d'entretient décennal
- La mémoire graphique des matériaux
- L'étude de gestion des déchets
- L'analyse du cycle de vie
- Les détails constructifs